ENT V4

#### UTILISER LE CAHIER DE TEXTE

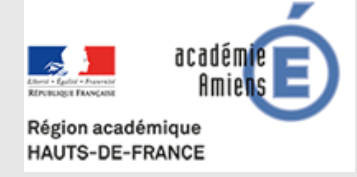

1

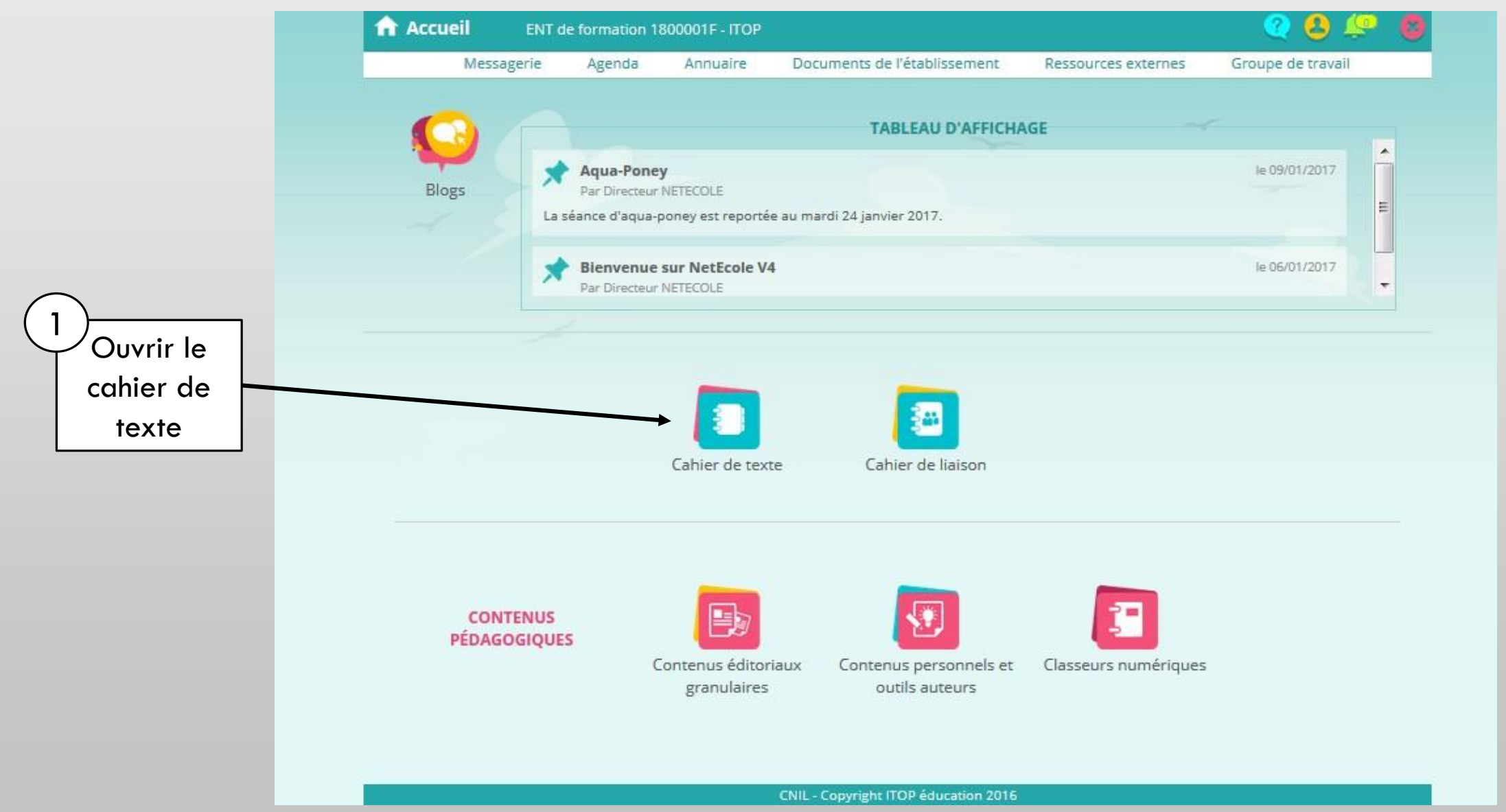

Claire NICOLAS - CTICE Amiens 2

# UTILISER LE CAHIER DE TEXTE (MODE FRISE)

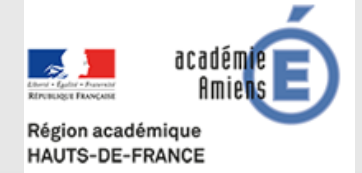

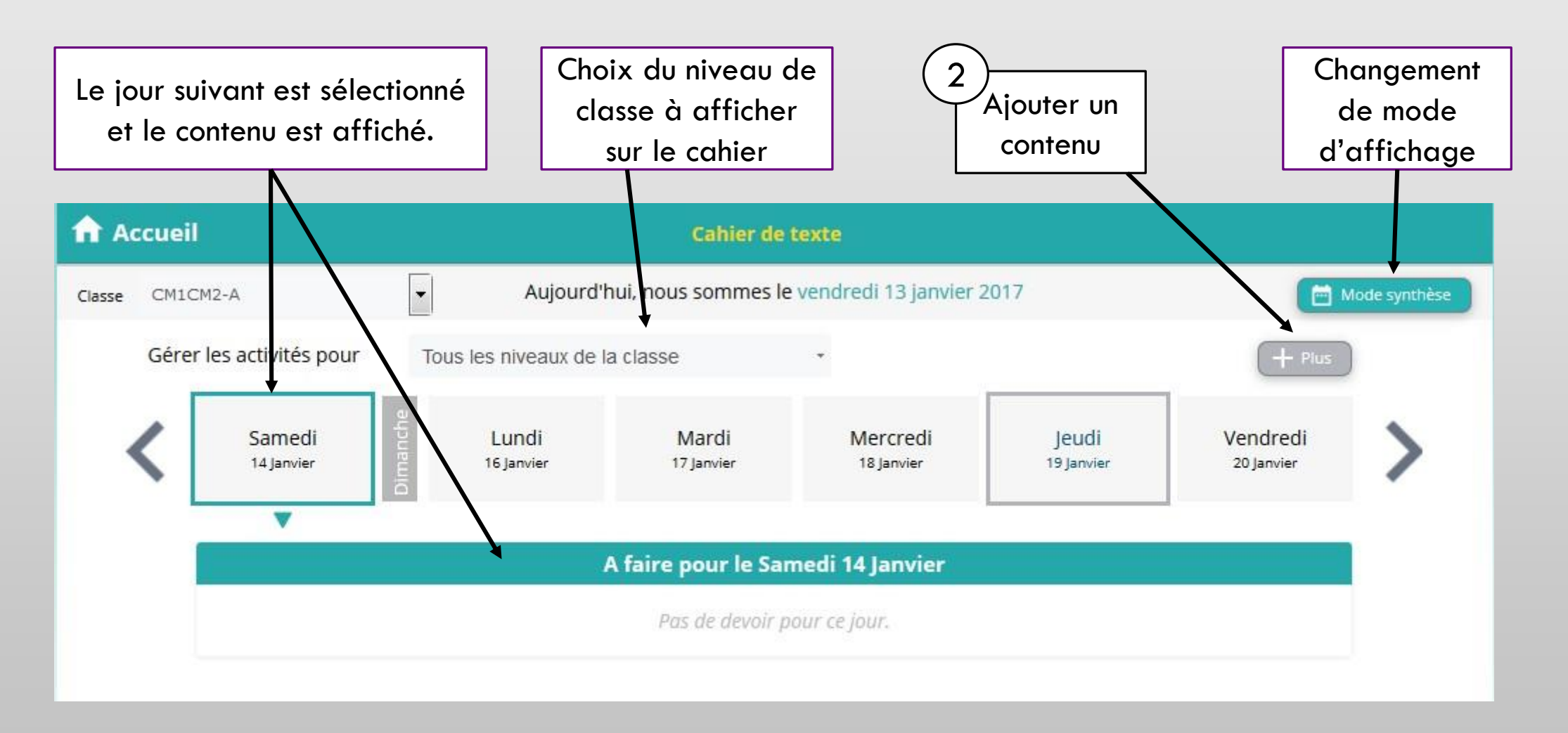

## UTILISER LE CAHIER DE TEXTE (MODE FRISE)

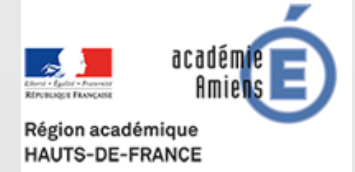

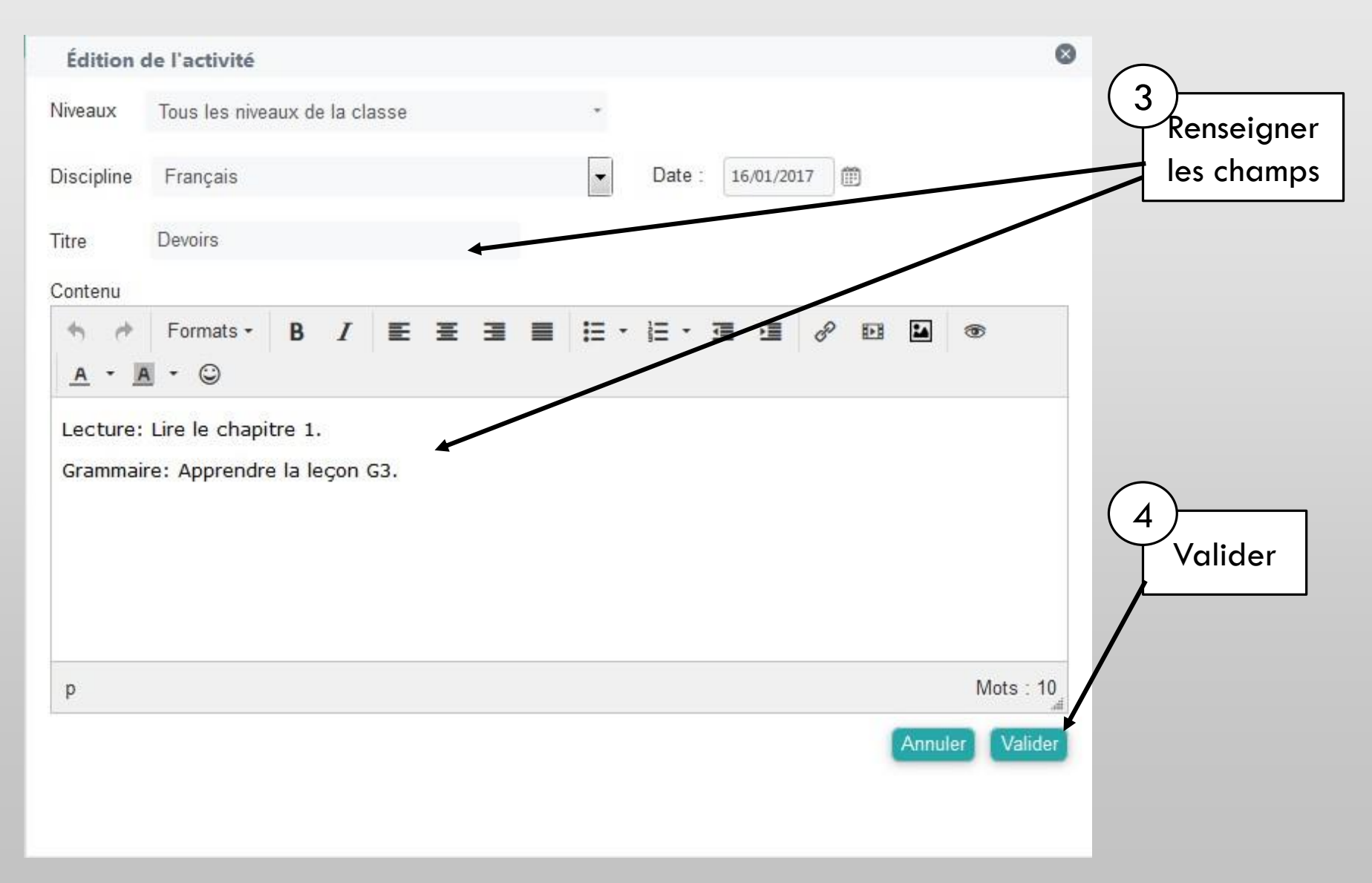

ENT V4

## UTILISER LE CAHIER DE TEXTE (MODE FRISE)

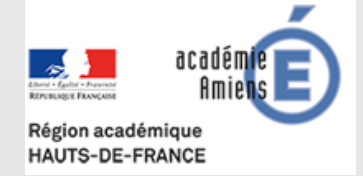

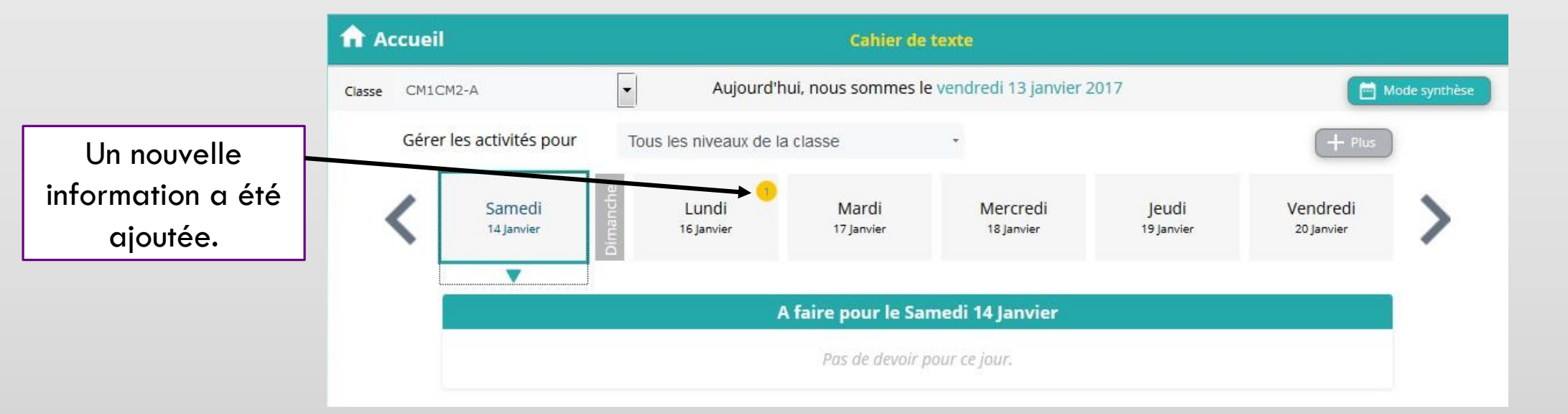

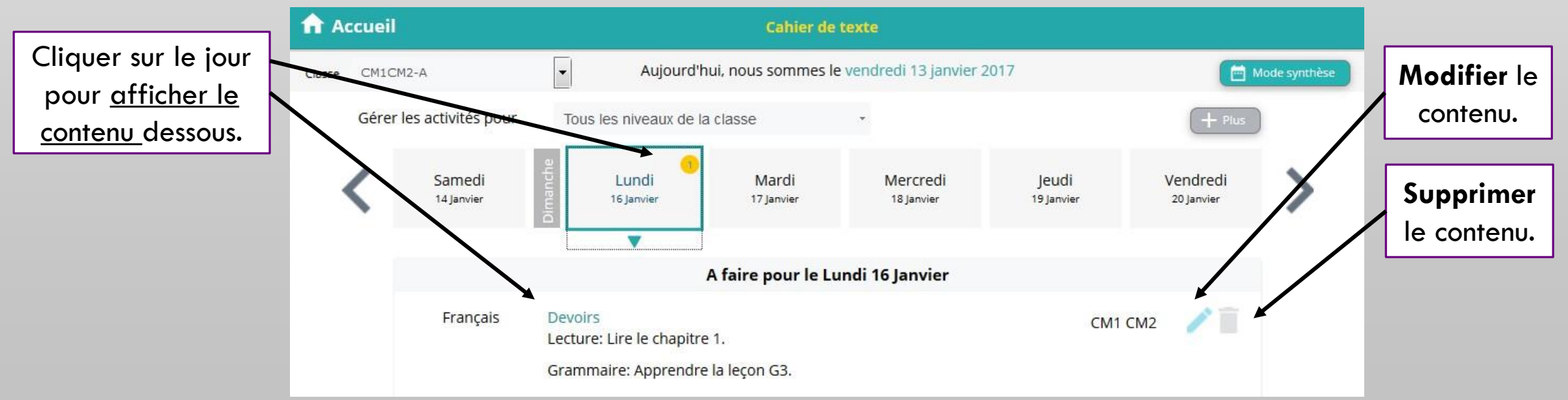

# UTILISER LE CAHIER DE TEXTE (MODE SYNTHÈSE)

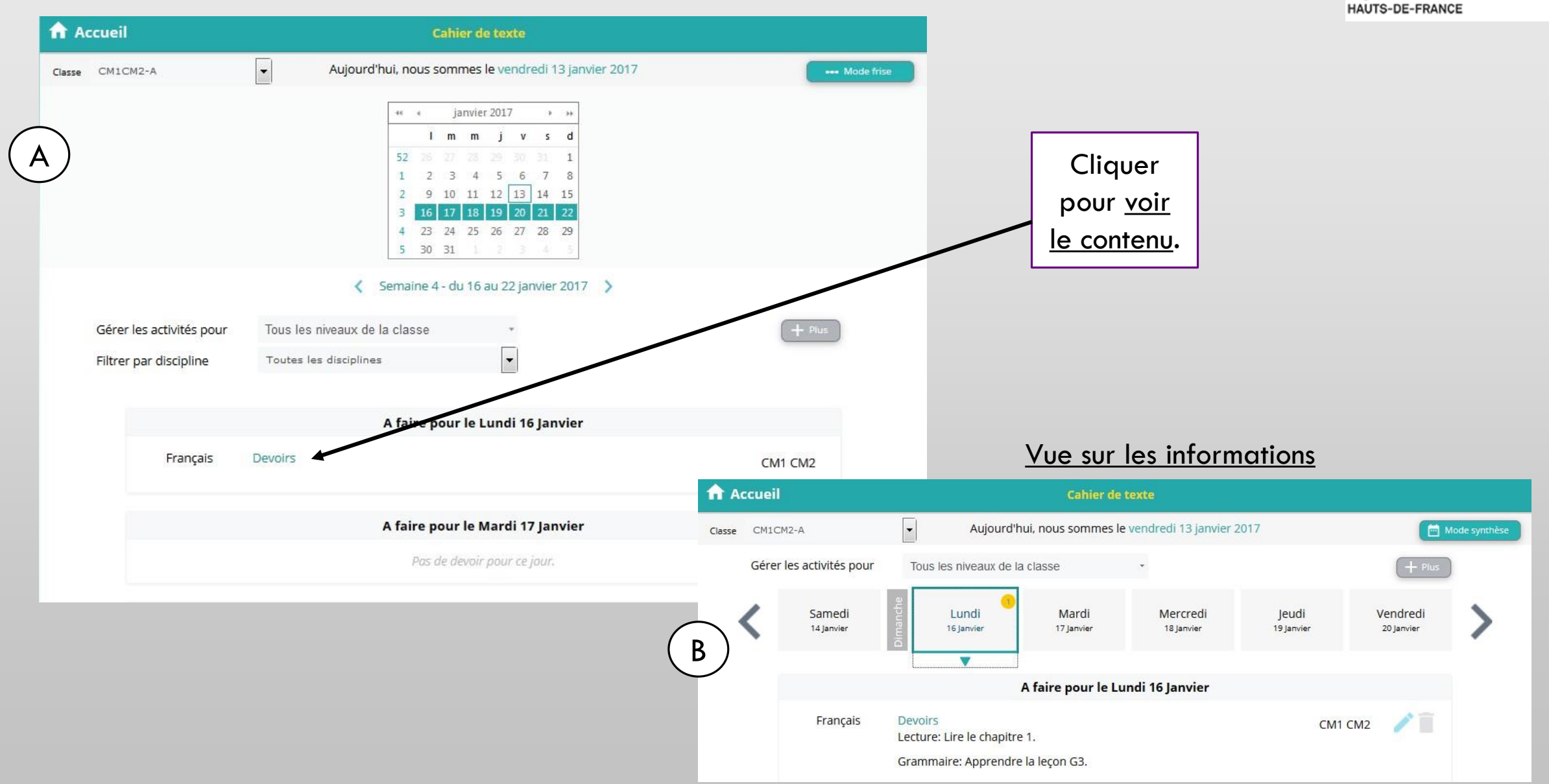

ENT V4

académi

ENT V4

#### LE CAHIER DE TEXTE (VUE ELEVE)

|                                       |                                                                                                    |                   |                                                                    |                      |                                                      | HAU                                     | IS-DE-FRANCE           |  |
|---------------------------------------|----------------------------------------------------------------------------------------------------|-------------------|--------------------------------------------------------------------|----------------------|------------------------------------------------------|-----------------------------------------|------------------------|--|
|                                       | Accueil Elève NETECOLE16V4 - vendredi 13 janvier 2017      Messagerie Agenda Appuaire Groupe de travail |                   |                                                                    | <u>o 🗟 🙆 👩</u>       |                                                      |                                         |                        |  |
|                                       |                                                                                                    |                   |                                                                    |                      |                                                      |                                         |                        |  |
| $\bigcirc$                            | ENT de formation 1800001F                                                                               |                   |                                                                    |                      |                                                      |                                         |                        |  |
|                                       |                                                                                                    |                   |                                                                    |                      |                                                      |                                         |                        |  |
|                                       |                                                                                                    |                   |                                                                    |                      |                                                      |                                         |                        |  |
| cahier de                             | 1 activité(s) pour les jours à venir                                                                    |                   |                                                                    |                      |                                                      |                                         |                        |  |
| texte                                 | Cahier de texte                                                                                         |                   |                                                                    |                      |                                                      |                                         |                        |  |
|                                       | 1                                                                                                    |                   |                                                                    |                      |                                                      |                                         |                        |  |
| _                                     | M                                                                                                    | ES CLASSEURS      | BLOGS                                                              |                      |                                                      |                                         |                        |  |
| $\overline{\boldsymbol{\mathcal{D}}}$ | Mes classeurs récents                                                                                   | A dash far shares | Line of Dell                                                       |                      | Lifelies                                             |                                         |                        |  |
| Cliquer sur le                        | Grasse : Parc                                                                                           | s mathematique    | <ul> <li>Hand Ball</li> <li>Le petit journal des Eleves</li> </ul> |                      | consignes                                            | ,                                       |                        |  |
| iour pour voir                        |                                                                                                    |                   |                                                                    |                      |                                                      |                                         |                        |  |
|                                       |                                                                                                    |                   |                                                                    |                      |                                                      |                                         |                        |  |
|                                       |                                                                                                    |                   |                                                                    |                      |                                                      |                                         |                        |  |
| Accueil                               | Cahier de texte                                                                                         |                   | Accueil                                                            |                      | Cahier de texte                                      |                                         |                        |  |
|                                       | Aujourd'hui, nous sommes le vendredi 13 janvier 2017                                                    |                   | Mode synthèse                                                      |                      | Aujourd'hui, nous sommes le vendredi 13 janvier 2017 |                                         | Mode synthèse          |  |
|                                       |                                                                                                    |                   |                                                                    |                      |                                                      |                                         |                        |  |
| Samedi                                | Lundi Mardi                                                                                             | Mercredi Jeudi    | Vendredi                                                           | Samedi<br>14 Janvier | i Lundi Mardi<br>16 Janvier 17 Janvier               | Mercredi Jeudi<br>18 Janvier 19 Janvier | Vendredi<br>20 Janvier |  |
| Land Land                             |                                                                                                    |                   |                                                                    |                      |                                                      |                                         |                        |  |
|                                       | A faire pour le Same                                                                                    | di 14 Janvier     |                                                                    |                      | A faire pour le Lu                                   | ndi 16 Janvier                          |                        |  |
|                                       | Pas de devoir nou                                                                                       | r ce iour.        |                                                                    | França               | Français Devoirs<br>Lecture: Lire le chapitre 1.     |                                         |                        |  |
|                                       |                                                                                                    |                   |                                                                    |                      | Grammaire: Apprendre la leçon G3.                    |                                         |                        |  |
|                                       |                                                                                                    |                   |                                                                    |                      |                                                      |                                         |                        |  |

Région académique

ENT V4

#### LE CAHIER DE TEXTE (VUE PARENTS)

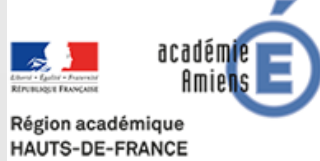

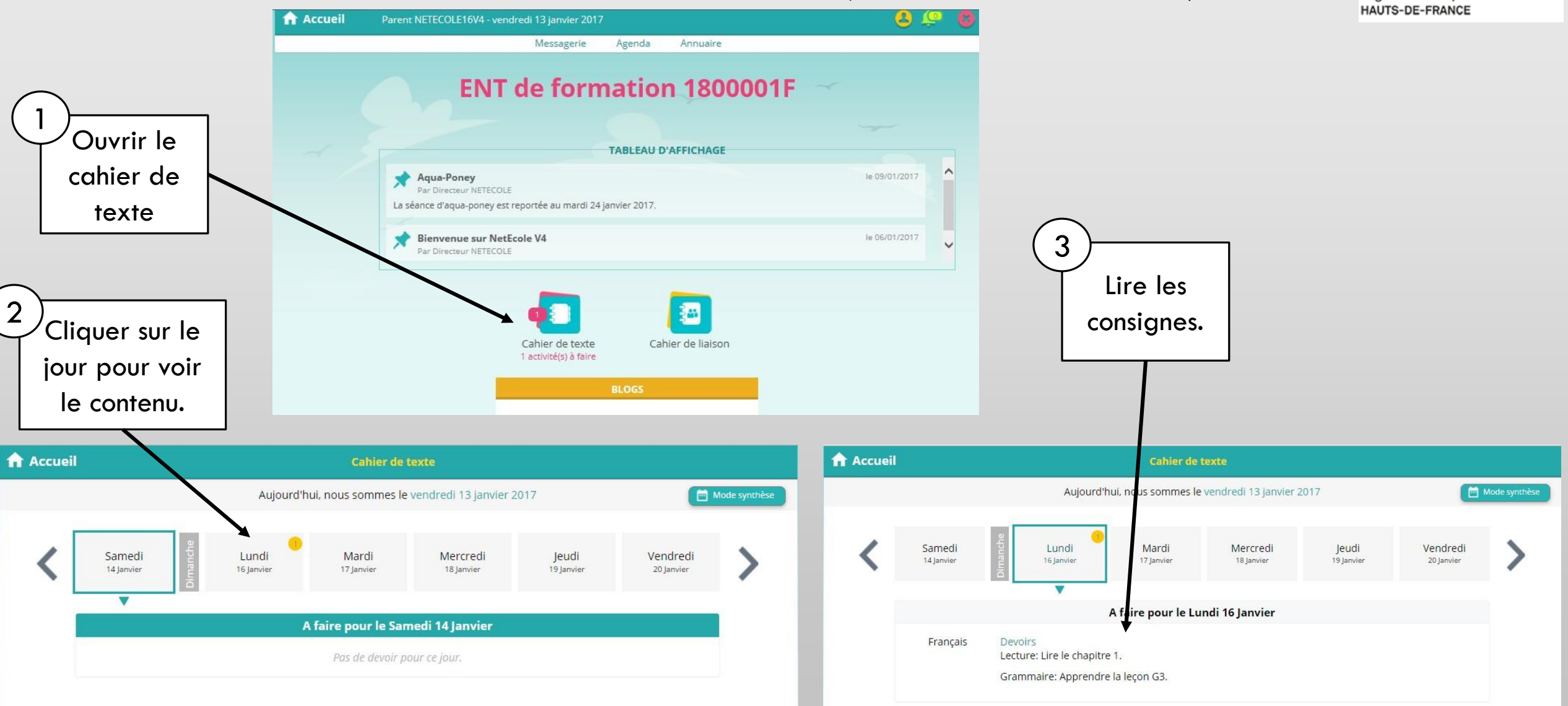